## Ako sa prihlásim do svojho čitateľského účtu?

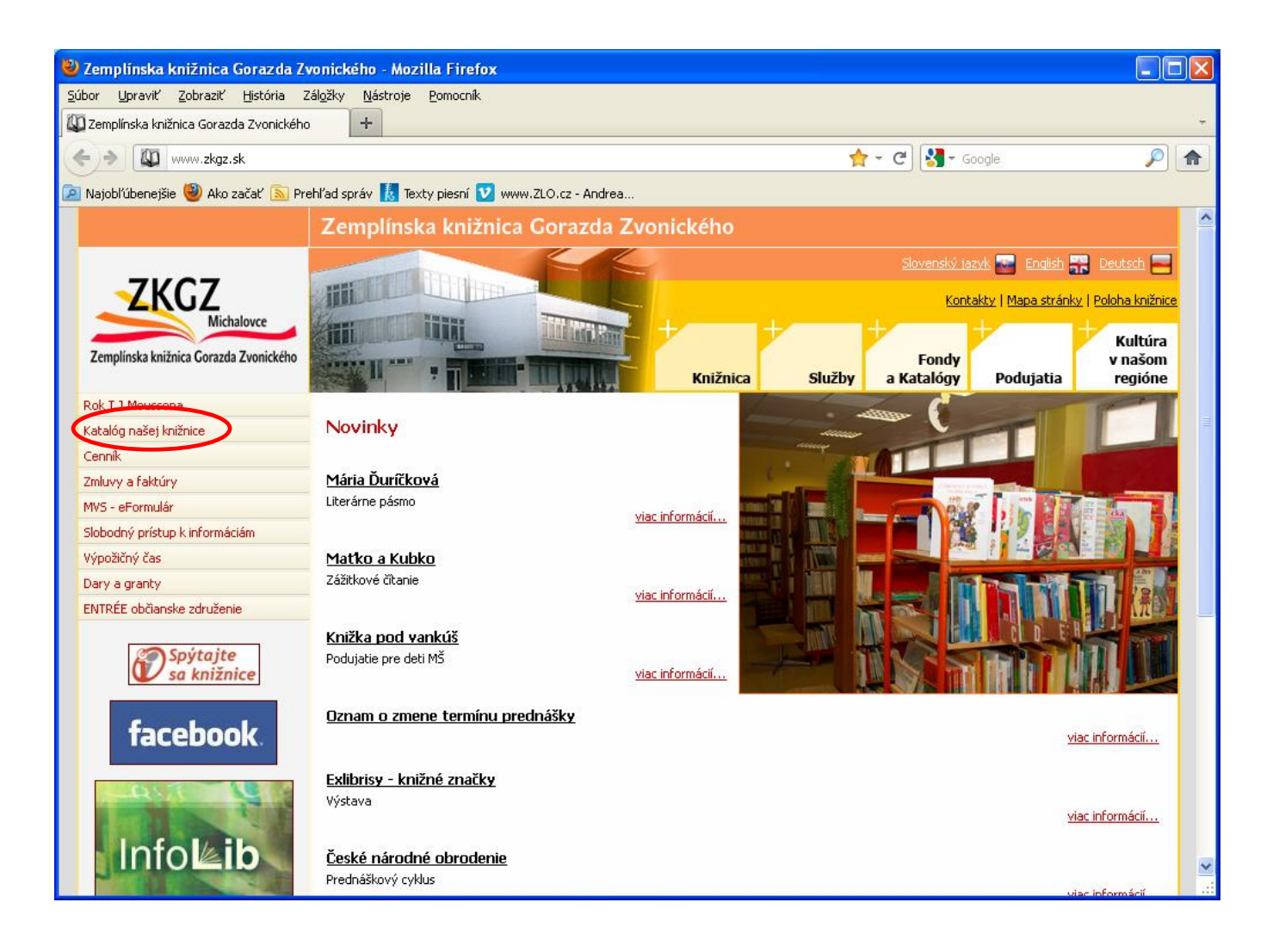

1.Na webovej stránke Zemplínskej knižnice Gorazda Zvonického v Michalovciach kliknite na záložku **Katalóg našej knižnice** v ponuke na ľavej strane.

### 2.Po rozbalení záložky sa zobrazí Odkaz na katalóg našej knižnice

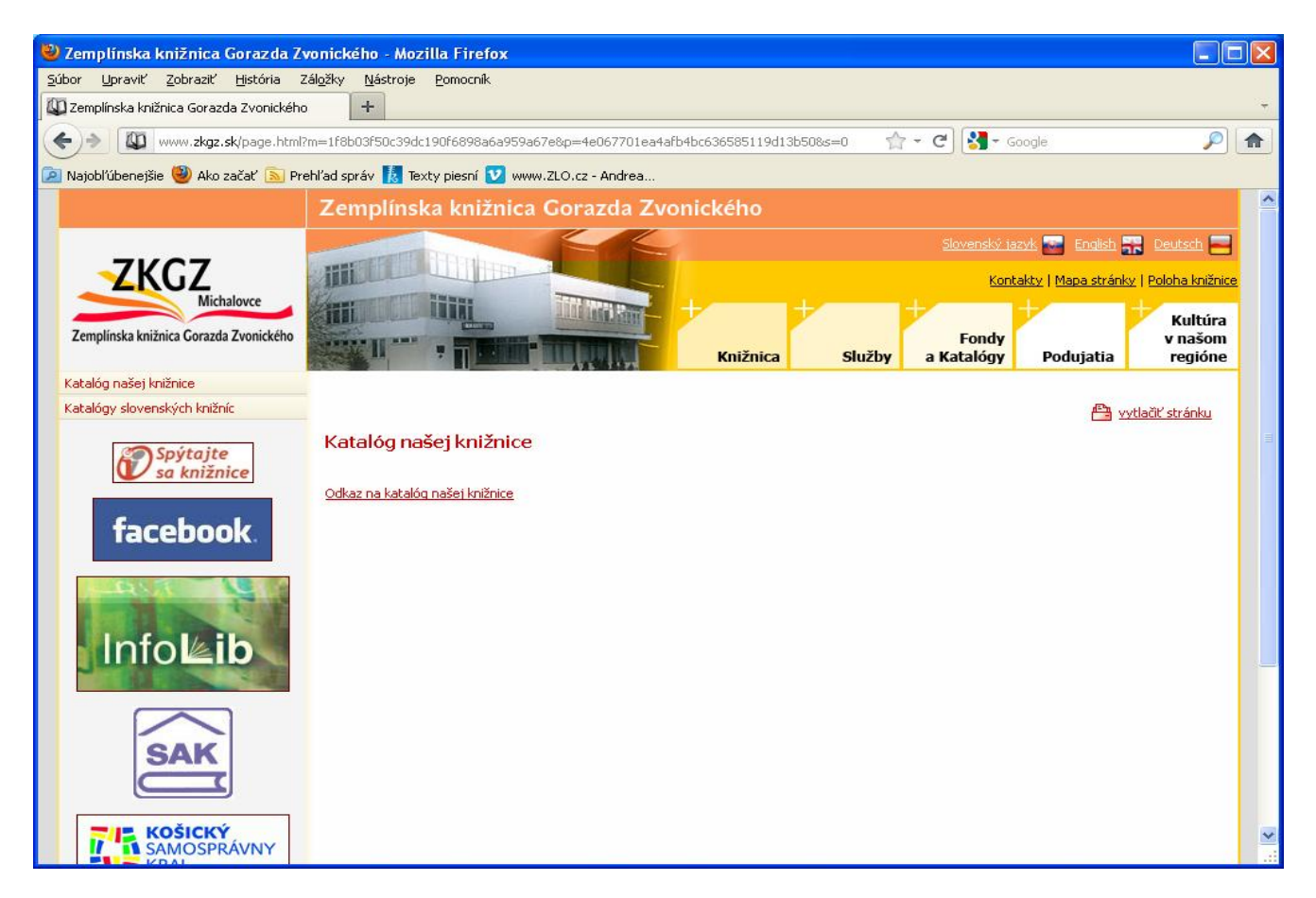

3.Kliknite na Odkaz na katalóg našej knižnice a zobrazí sa úvodná obrazovka Web OPACu ZKGZ:

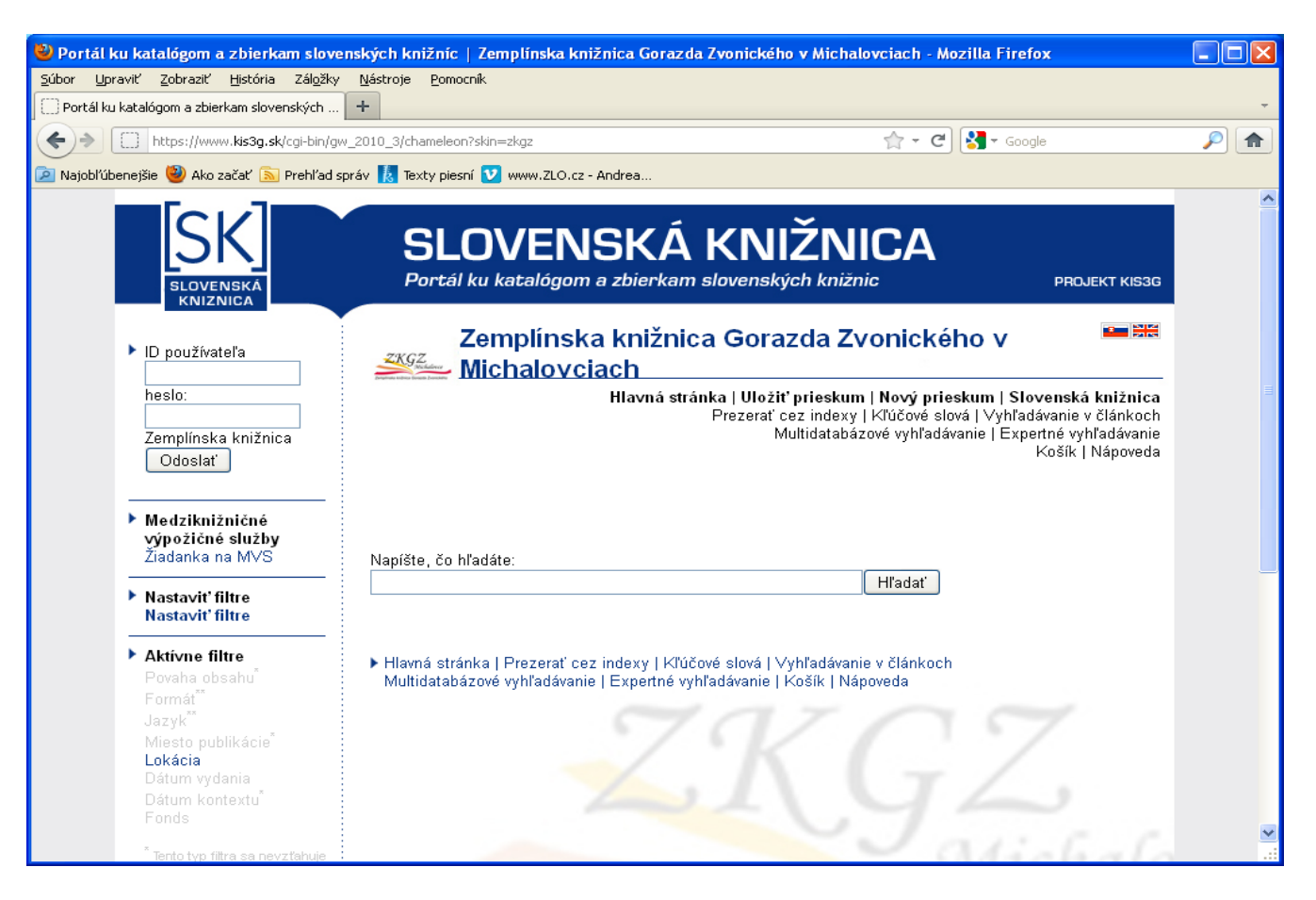

4.Každý čitateľ ZKGZ v Michalovciach dostane pri svojej registrácii do knižnice čitateľský preukaz s čiarovým kódom a pridelené heslo na vstup do čitateľského účtu na Web OPACu.

| $\mathbf{X}$                                   |                                     |
|------------------------------------------------|-------------------------------------|
| ZKGZ<br>Michalovce                             | Štefánikova 20<br>071 01 Michalovce |
| Čitateľský preu                                | kaz                                 |
| Mana: KOVAČIČOVA'                              | ANNA                                |
|                                                |                                     |
| č. tel : 0.56-6441141 6421932 e-mail : zkoz@zk | az sk IIRI : www.zkaz sk            |

Heslo je vytvorené z dátumu narodenia (RRMMDD) a iniciálok priezviska a mena čitateľa. V prípade Anny Kovačičovej (vzor), ktorá sa narodila 12.12.1970 je heslo **701212KA** 

| 🕙 Portál ku katalógom a zbie                                                                                                    | kam slovenských knižníc   Zemplínska knižnica Gorazda Zvonického v Michalovciach - Mozilla F 🗐 🔲                                                                                                    | ×        |
|----------------------------------------------------------------------------------------------------|----------------------------------------------------------------------------------------------------|----------|
| <u>S</u> úbor <u>U</u> praviť <u>Z</u> obraziť <u>H</u> istór                                                                                                    | a Zál <u>o</u> žky <u>N</u> ástroje <u>P</u> omocník                                                                                                    |          |
| 🗌 Portál ku katalógom a zbierkam sk                                                                                                    | venských +                                                                                                    | ~        |
| https://www.kis3g                                                                                                    | sk/cgi-bin/gw_2010_3/chameleon?&skin=zkgz&patronhost=kis3g-clas01z3950+ 🏫 🗸 C 🕄 🛪 Google 🖉 🔎 🟫                                                                                                    | Ð        |
| 혿 Najobľúbenejšie 🥹 Ako začať 🕻                                                                                                    | 💫 Prehľad správ [ 🧞 Texty piesní 💟 www.ZLO.cz - Andrea                                                                                                    |          |
| SK<br>SLOVENSKÁ<br>KNIZNICA                                                                                                    | SLOVENSKÁ KNIŽNICA<br>Portál ku katalógom a zbierkam slovenských knižnic PROJEKT KIS3G<br>Zemplínska knižnica Gorazda Zvonického v                                                                                                  | <u> </u> |
| ID používateľa<br>9003112184<br>heslo:<br>•••••••<br>Zemplínska knižnica<br>Odoslať                                                                                                    | Michalovciach<br>Hlavná stránka   Uložiť prieskum   Nový prieskum   Slovenská knižnica<br>Prezerať cez indexy   Kľúčové slová   Vyhľadávanie v článkoch<br>Multidatabázové vyhľadávanie   Expertné vyhľadávanie<br>Košík   Nápoveda |          |
| výpožičné služby<br>Žiadanka na MVS<br>• Nastaviť filtre<br>Nastaviť filtre                                                                                                    | Năpište, čo hľadáte:<br>Hľadať                                                                                                    |          |
| <ul> <li>Aktívne filtre</li> <li>Povaha obsahu<sup>®</sup></li> <li>Formát<sup>®</sup></li> <li>Jazyk<sup>®</sup></li> <li>Miesto publikácie<sup>®</sup></li> <li>Lokácia</li> <li>Dátum vydania</li> <li>Dátum kontextu<sup>®</sup></li> </ul> | ▶ Hlavná stránka   Prezerat sez indexy   Kľúčové slová   Vyhľadávanie v článkoch<br>Multidatabázové vyhľadávanie   Expertné vyhľadávanie   Košík   Nápoveda                                                                         | >        |

5.Na prihlasovacej stránke zadajte svoje prihlasovacie údaje vľavo – ID používateľa je čiarový kód čitateľského preukazu a heslo zostavené z vášho dátumu narodenia a iniciálok priezviska a krstného mena a kliknite na Odoslať.

6. Po správnom zadaní prihlasovacích údajov a ich odoslaní sa zobrazí uvítacia obrazovka vášho čitateľského účtu :

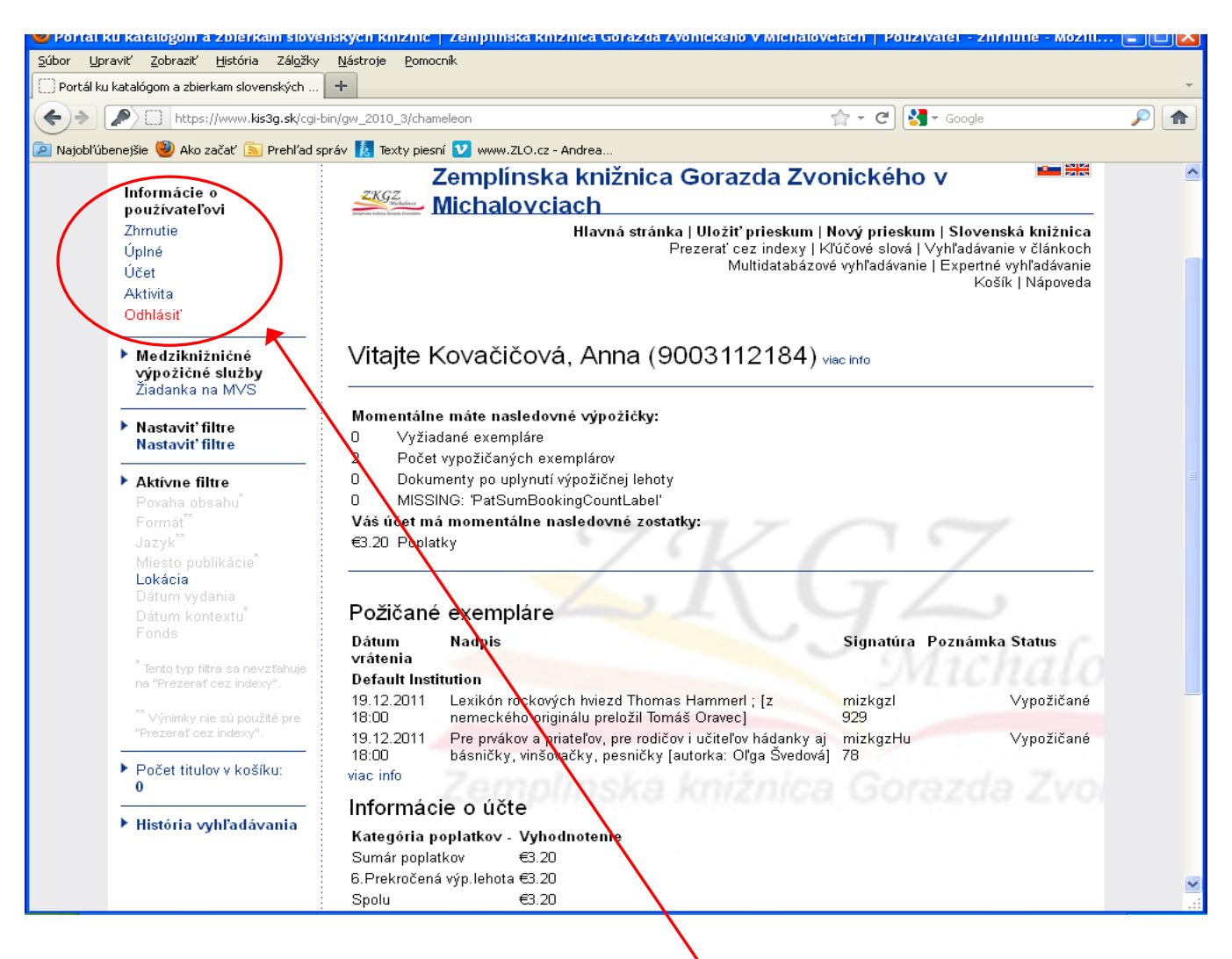

7. Aké možnosti máte vo svojom čitateľskom účte?

Na ľavej strane v ponuke pod Informácie o používateľovi sú ďalšie záložky

Zhrnutie - prehľad o vypožičaných dokumentoch a o dátumoch ich vrátenia, informáciu o nezaplatených poplatkoch – podrobnejšie je to uvedené v záložke Účet.

V záložke Úplné si môžete skontrolovať svoje osobné údaje, a v záložke Aktivita si môžete prezrieť zoznam vypožičaných dokumentov a predlžiť si výpožičnú lehotu, zobrazujú sa tu tiež informácie o rezervovaných dokumentoch.

Po ukončení práce v čitateľskom účte je potrebné odhlásenie zo systému kliknutím na Odhlásiť.

## 8. Predĺženie výpožičnej lehoty vypožičaných dokumentov

V prípade, že máte na svojom účte dokumenty, ktorým už uplynula výpožičná lehota a chcete si ju predĺžiť prepnite sa do záložky Aktivita.

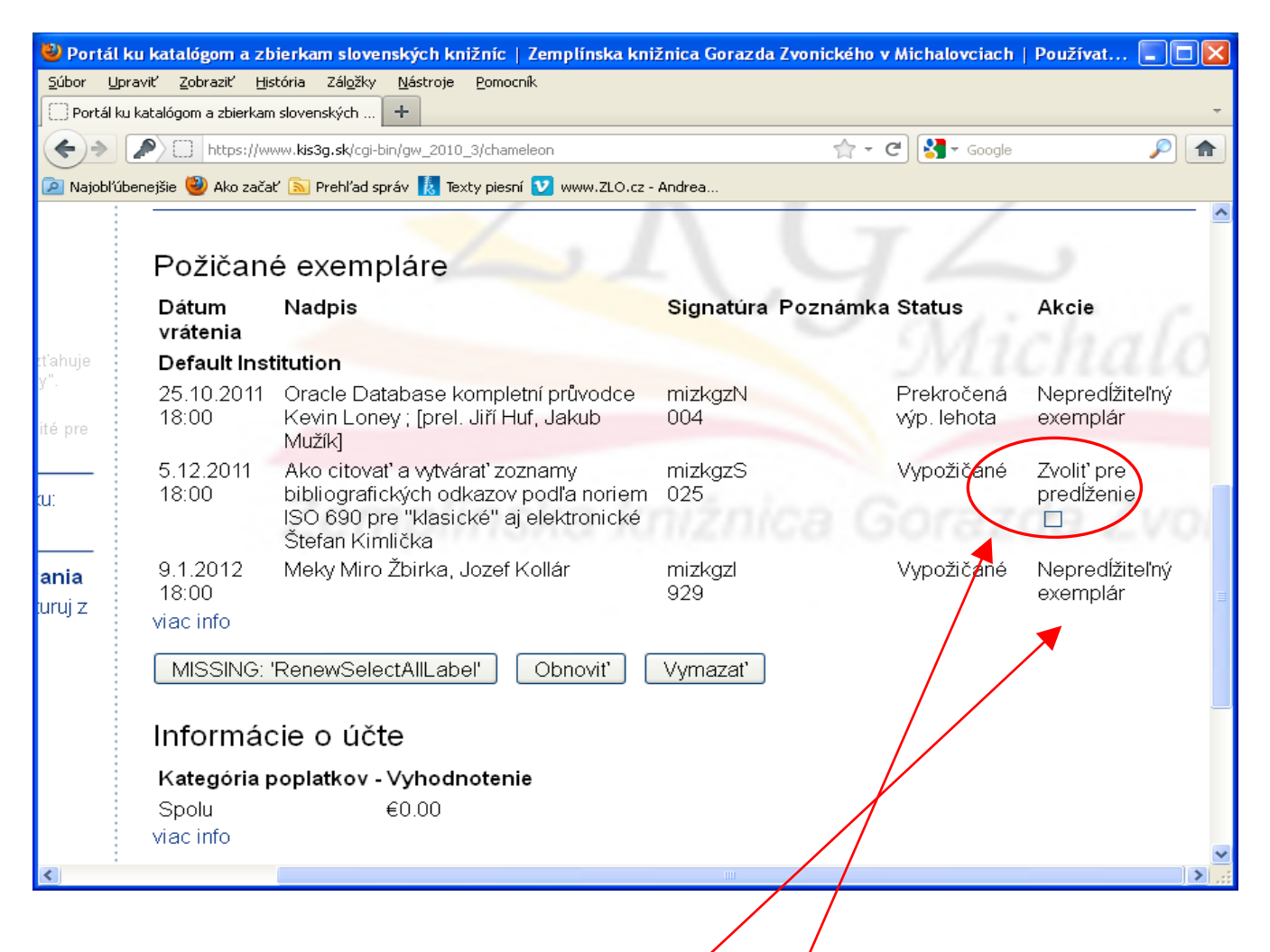

V prípade, že je možné výpožičnú lehotu predlžiť vám systém ponúkne pod položkou Akcie možnosť Zvoliť pre predĺženie zaškrtávacie poličko.

Ak už bola výpožičná lehota dokumentu predĺžená tri krát a viac sa už teda nedá predlžiť zobrazí sa pri názve dokumentu Nepredlžiteľný exemplár.

| 🕙 Portá                                          | l ku katalógom a zb                                     | vierkam slovenských knižníc   Zemplínska kni              | žnica Gorazda Zvonického v | / Michalovciach | Používat 🔳 🗖 🔀 |  |  |  |  |
|--------------------------------------------------|---------------------------------------------------------|-----------------------------------------------------------|----------------------------|-----------------|----------------|--|--|--|--|
| <u>S</u> úbor <u>U</u>                           | Jpraviť <u>Z</u> obraziť <u>H</u> is                    | stória Zál <u>o</u> žky <u>N</u> ástroje <u>P</u> omocník |                            |                 |                |  |  |  |  |
| 🗌 🗌 Portál                                       | 🗌 Portál ku katalógom a zbierkam slovenských 🕇          |                                                           |                            |                 |                |  |  |  |  |
| <b>(+)</b> >                                     | (←) →  https://www.kis3g.sk/cgi-bin/gw_2010_3/chameleon |                                                           |                            |                 |                |  |  |  |  |
| 🔎 Najobľi                                        | úbenejšie 🥹 Ako zača                                    | ť 底 Prehľad správ 🚺 Texty piesní 💟 www.ZLO.cz -           | Andrea                     |                 |                |  |  |  |  |
|                                                  |                                                         |                                                           |                            | r /             | ^              |  |  |  |  |
|                                                  | Požičan                                                 | é exempláre                                               |                            |                 | 9              |  |  |  |  |
|                                                  | Dátum                                                   | Nadpis                                                    | Signatúra Poznámka         | Status          | Akcie          |  |  |  |  |
|                                                  | vrátenia                                                |                                                           |                            |                 | chala          |  |  |  |  |
| tt'ahuje                                         | Default Inst                                            | titution                                                  |                            |                 | unun           |  |  |  |  |
| у.                                               | 25.10.2011                                              | Oracle Database kompletní průvodce                        | mizkgzN                    | Prekročená      | Nepredĺžiteľný |  |  |  |  |
| ité pre                                          | 18:00                                                   | Kevin Loney ; [prel. Jiří Huf, Jakub<br>Mužík]            | 004                        | výp. lehota     | exemplár       |  |  |  |  |
|                                                  | 5.12.2011                                               | Ako citovať a vytvárať zoznamy                            | mizkgzS                    | Vypožičané      | Zvoliť pre     |  |  |  |  |
| (U):                                             | 18:00                                                   | ISO 690 pre "klasické" aj elektronické<br>Štefan Kimlička | 025                        | ioraz           |                |  |  |  |  |
| ania                                             | 9.1.2012                                                | Meky Miro Žbirka, Jozef Kollár                            | mizkgzl                    | Vypožičané      | Nepredĺžiteľný |  |  |  |  |
| uruj z                                           | 18:00                                                   |                                                           | 929                        |                 | exemplár       |  |  |  |  |
|                                                  | viac into                                               |                                                           |                            |                 | =              |  |  |  |  |
| MISSING: 'RenewSelectAllLabel' Obnovit' Vymazat' |                                                         |                                                           |                            |                 |                |  |  |  |  |
|                                                  | Informácie o účte                                       |                                                           |                            |                 |                |  |  |  |  |
|                                                  | Kategória poplatkov - Vvhodnotenie                      |                                                           |                            |                 |                |  |  |  |  |
|                                                  | Spolu €0.00                                             |                                                           |                            |                 |                |  |  |  |  |
|                                                  | viac info                                               |                                                           |                            |                 |                |  |  |  |  |
|                                                  |                                                         |                                                           |                            |                 | <b>~</b>       |  |  |  |  |
| <                                                |                                                         |                                                           |                            |                 | > .::          |  |  |  |  |

V prípade, že máte na svojom účte dokumenty, ktorým už uplynula výpožičná lehota a chcete si ju predĺžiť prepnite sa do záložky Aktivita.

Zaškrtnite políčko Zvoliť pre predĺženie – systém vám to potvrdí zobrazením nového dátumu výpožičky.

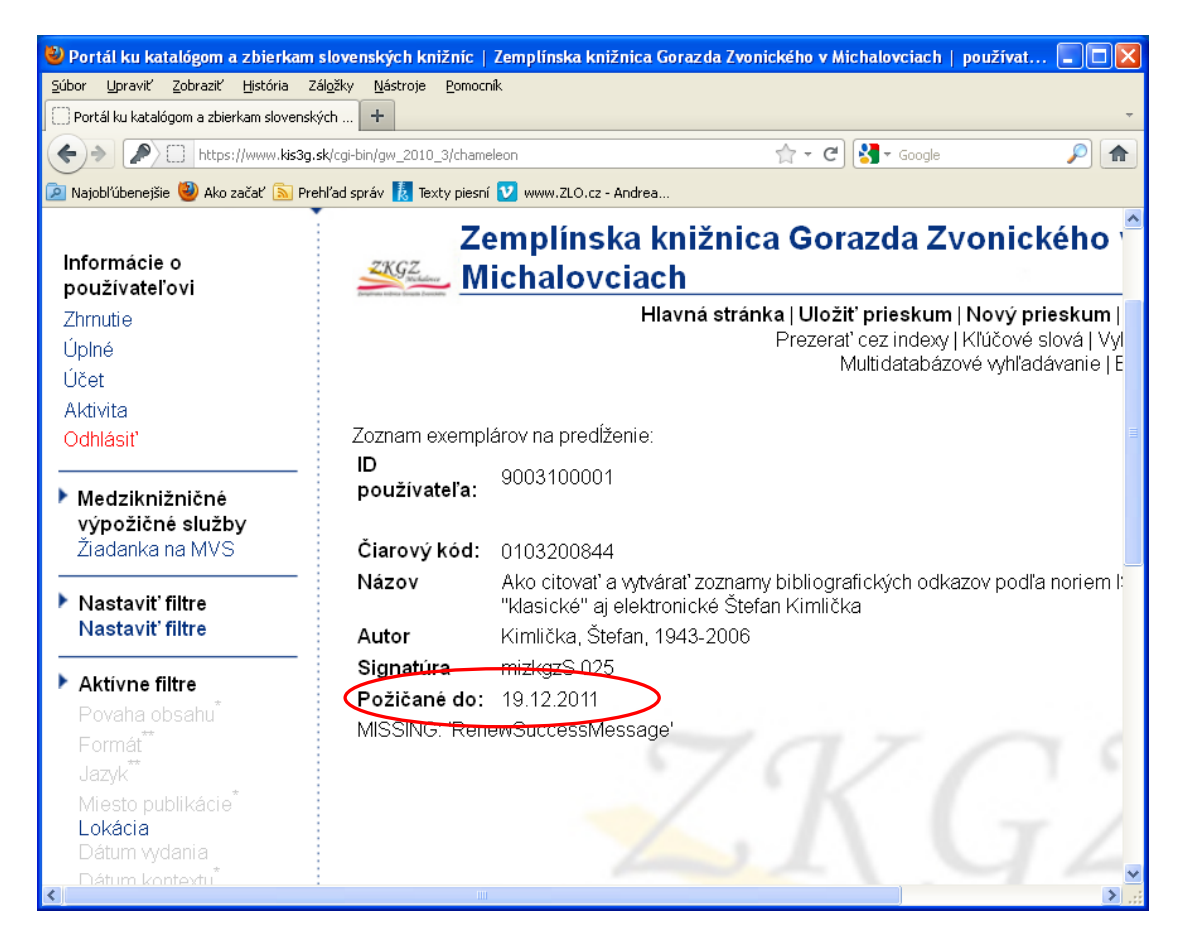

### 9. Rezervácia dokumentov cez Web OPAC

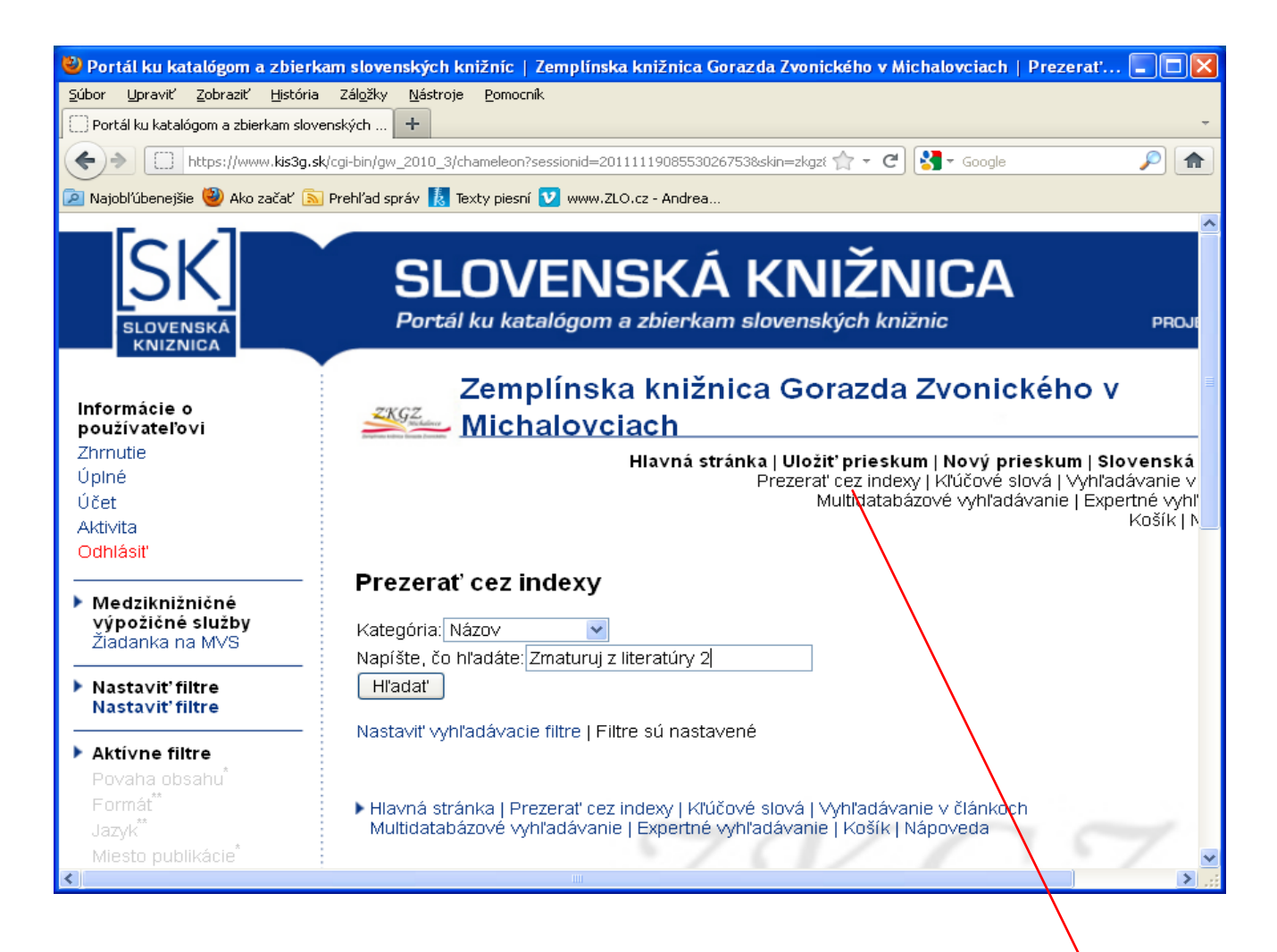

Pre úspešné rezervovanie požadovaného dokumenty sa prihláste do svojho čitateľského účtu podľa predchádzajúcich pokynov.

Požadovaný dokument si vyhľadajte zadaním názvu alebo autora dokumentu v ponuke **Prezerať cez** i**ndexy**. V ukážke sme vyhľadali knihu Zmaturuj z literatúry 2 diel.

# Z vyhľadaných termínov si vyberieme ten správny a kliknutím si zobrazíme podrobnosti

| 🕙 Portál ku katalógom a zbierka                                          | am slovenských k                  | nižníc   Zemp            | línska knižnica Gorazda Zvonického v Michalovciach   Výsledky 🔳 🗖 🗙                                                                                        |
|--------------------------------------------------------------------------|-----------------------------------|--------------------------|----------------------------------------------------------------------------------------------------|
| <u>S</u> úbor <u>U</u> praviť <u>Z</u> obraziť <u>H</u> istória          | Zál <u>o</u> žky <u>N</u> ástroje | <u>P</u> omocník         |                                                                                                    |
| Portál ku katalógom a zbierkam slove                                     | enských 🕇                         |                          | *                                                                                                    |
| https://www.kis3g.sk                                                     | /cgi-bin/gw_2010_3/c              | hameleon                 | ☆ ▾ C 🚼 ▾ Google 🔎 🏫                                                                                                    |
| 🔎 Najobľúbenejšie ම Ako začať 🔊                                          | Prehľad správ 鵳 T                 | exty piesní 💟 wy         | ww.ZLO.cz - Andrea                                                                                                    |
|                                                                          | Vo výsledkoci                     | n vyhľadávania b         | udú len exempláre dokumentov umiestnené v:                                                                                                    |
| Medziknižničné                                                           | ZKGZ                              |                          |                                                                                                    |
| výpožičné služby<br>Žiadanka na MVS                                      | Vyhľadávali                       | ste - Zemplinsi<br>Rečet | ka knižnica - Názov: Zmaturuj z literatúry 2                                                                                                    |
|                                                                          |                                   | nájdených                |                                                                                                    |
| Nastaviť filtre<br>Nastaviť filtre                                       | Zobraziť<br>autoritu              | 1                        | Zmaturuj z biológie Barbara Chalupová ; [z českého originálu prel. Bart<br>Chalupová, Ivan Šebesta]                                                        |
| Aktívne filtre                                                           | Zobraziť<br>autoritu              | 1                        | <u>Zmaturuj z literatúry 2 nielen obsahy slovenských a svetových literárny</u><br>Jana Mirgová : [z českého originálu prel. Jana Mirgová, Jana Pavúková    |
| Povaha obsahu <sup>*</sup><br>Formát <sup>**</sup>                       | Zobrazit'<br>autoritu             | 1                        | Zmaturuj z literatúry Zuzana Sakálová ; (z českého originálu prel. Zuzar<br>Sakálová) diel 1                                                               |
| Jazyk <sup>**</sup><br>Miasto publikácia <sup>*</sup>                    | Zobrazit'<br>autoritu             | 1                        | Zmaturuj z literatúry Zuzana Sakálová ; (zo slovenského originálu prel.<br>Zuzana Sakálová) diel 1                                                         |
| Lokácia<br>Dátum vydania                                                 | Zobrazit'<br>autoritu             | 1                        | Zmaturuj z matematiky Marián Hanula ; [z českého originálu prel. Marián<br>Hanula]                                                                         |
| Dátum kontextu <sup>*</sup><br>Fonds                                     | Zobrazit'<br>autoritu             | 1                        | Zmaturuj z náuky o spoločnosti Marián Babitz ; [z českého originálu pre<br>Marián Babitz, Ivan Chalupa, Martin Kríž, Zuzana Malcerová, Jaroslav<br>Vokoun] |
| <sup>*</sup> Tento typ filtra sa nevzťahuje<br>na "Prezerať cez indexy". | Zobrazit'<br>autoritu             | 1                        | Zmenky, šeky, dlhopisy, cenné papiere, investičné kupóny                                                                                                   |
| ** Výnimky nie sú použité pre                                            | Zobrazit'<br>autoritu             | 1                        | Změnte svůj život za 7 dní! Paul McKenna; preložila Jana Žlábková                                                                                          |
| "Prezerat" cez indexy".                                                  | Zobrazit'<br>autoritu             | 1                        | Zmeny po resekcii žalúdka Igor Beňo                                                                                                    |
| <ul> <li>Počet titulov v košíku:</li> <li>0</li> </ul>                   | Zobraziť<br>autoritu              | 1                        | Zmeny zákonníka práce účinné od 1. septembra 1996                                                                                                    |
| ► História vyhľadávania                                                  |                                   |                          |                                                                                                    |
| Názov: Zmaturuj z                                                        |                                   | « (                      | 30 « 20 « 10 « Naspäť   Ďalej » 10 » 20 » 30 » 🗸 🗸                                                                                                    |
| https://www.kis3g.sk/cgi-bin/gw_2010                                     | arch=AUTHID&authi                 | d=4407864&authic         | du=4                                                                                                    |

Klikneme na VYPOŽIČAŤ (exempláre v ZKGZ) a dostaneme sa k informácii o konkrétnom exemplári z titulu Zmaturuj z literatúry 2:

| 🕙 Portál ku katalógom a zbierka                                                         | m slovenských knižníc   ž                         | 'emplínska knižnica Gorazda Zvonického v Michalovciach   Výsledky 📒 🗖 🔀                       |  |  |  |  |
|-----------------------------------------------------------------------------------------|---------------------------------------------------|-----------------------------------------------------------------------------------------------|--|--|--|--|
| <u>S</u> úbor <u>U</u> praviť <u>Z</u> obraziť <u>H</u> istória                         | Zál <u>o</u> žky <u>N</u> ástroje <u>P</u> omocní | · · · · · · · · · · · · · · · · · · ·                                                         |  |  |  |  |
| 🗌 Portál ku katalógom a zbierkam slovenských 🕇                                          |                                                   |                                                                                               |  |  |  |  |
| + https://www.kis3g.sk/                                                                 | cgi-bin/gw_2010_3/chameleon?s                     | essionid=20111119085530267538.skin=zkgzt 🏫 🔻 😋 🚷 🛪 Google 🔊 🔎 🏫                               |  |  |  |  |
| 🔎 Najobľúbenejšie 🥹 Ako začať 🔊 F                                                       | Prehľad správ 🚺 Texty piesní                      | 🕐 www.ZLO.cz - Andrea                                                                         |  |  |  |  |
| Úplné                                                                                   |                                                   | Prezerať cez indexy   Kľúčové slová   Vyhľadávanie v 🛆                                        |  |  |  |  |
| Účet                                                                                    |                                                   | Multidatabázové vyhľadávanie   Expertné vyhľ                                                  |  |  |  |  |
| Aktivita                                                                                |                                                   | KOSIK   N                                                                                     |  |  |  |  |
| Odhlásiť                                                                                |                                                   |                                                                                               |  |  |  |  |
|                                                                                         | ∨yberte si jednu z dole                           | e uvedených položiek k návratu: Úplný záznam 🛛 🔽 🔽 👘                                          |  |  |  |  |
| Medzikniznicne<br>výpožičné služby                                                      | pp vý zázpam L predebá                            | dzajúci záznam L paelodujúci záznam L poelodný záznam                                         |  |  |  |  |
| Žiadanka na MVS                                                                         | úplný záznam ( VYPOZ                              | (IČAŤ (exempláre v ZKGZ)(1)   marc                                                            |  |  |  |  |
|                                                                                         |                                                   |                                                                                               |  |  |  |  |
| Nastaviť filtre<br>Nastaviť filtre                                                      | ∠aznam 1 z 1                                      |                                                                                               |  |  |  |  |
|                                                                                         | Vyhľadávali ste - Zel                             | nplinska knižnica - Názov: Zmaturuj z literatúry 2                                            |  |  |  |  |
| ▶ Aktívne filtre                                                                        | Nazov                                             | Zmaturuj z literatury 2 / Jana Mirgova ; (z ceskeho originalu prel. Jana Mirgova<br>Pavúková) |  |  |  |  |
| Povaha obsahu <sup>1</sup> Podnázov i nielen obsahy slovenských a svetových literárnych |                                                   | ; nielen obsahv slovenských a svetových literárnych diel                                      |  |  |  |  |
| Formát <sup>**</sup>                                                                    | Zodpovednosť                                      | Jana Mirgová ; (z českého originálu přel. Jana Mirgová, Jana Pavúková) 👘 🧮                    |  |  |  |  |
| Jazyk <sup>**</sup>                                                                     | Vydavateľ                                         | Bratislava : Didaktis , 2004                                                                  |  |  |  |  |
| Miesto publikácie <sup>*</sup>                                                          | Popis                                             | 176 s. brož.                                                                                  |  |  |  |  |
| Lokácia<br>Dátum vydapia                                                                | Spoluautor                                        | Mirgová, Jana (prekladateľ)                                                                   |  |  |  |  |
| Datum kontortu*                                                                         | Spoluautor                                        | Pavúk <mark>ová, Jana</mark> (prekladateľ)                                                    |  |  |  |  |
| Fonds                                                                                   | Predmet                                           | svetová literatúra                                                                            |  |  |  |  |
|                                                                                         | Predmet                                           | slovenská literatúra                                                                          |  |  |  |  |
| <sup>*</sup> Tento typ filtra sa nevzťahuje                                             | Predmet                                           | učívo stredných škôl                                                                          |  |  |  |  |
| na "Prezerat dez Indexy".                                                               | ISBN                                              | 80-89160-17-4                                                                                 |  |  |  |  |
| <sup>**</sup> Výnimky nie sú použité pre<br>"Prezerať cez indexy".                      | Uložiť do košíka                                  |                                                                                               |  |  |  |  |
| Dočet titulov v košíku:                                                                 |                                                   |                                                                                               |  |  |  |  |
|                                                                                         | KITICOVE SIOVA                                    |                                                                                               |  |  |  |  |

| 🐸 Portál ku katalógom a zbierkam                        | slovenských knižníc   Zemj                                                                                                    | olínska knižnica Gorazda Zvonického v Michalovciach   Výsledky 🔳 🗖 🔀                |  |  |  |  |
|---------------------------------------------------------|----------------------------------------------------------------------------------------------------|-------------------------------------------------------------------------------------|--|--|--|--|
| <u>S</u> úbor Upraviť Zobraziť História Z               | ál <u>o</u> žky <u>N</u> ástroje <u>P</u> omocník                                                                                          |                                                                                     |  |  |  |  |
| 🗌 Portál ku katalógom a zbierkam slovenských 🕇          |                                                                                                    |                                                                                     |  |  |  |  |
| + https://www.kis3g.sk/cgi                              | 🗲 ) 📄 https://www. <b>kis3g.sk</b> /cgi-bin/gw_2010_3/chameleon?sessionid=2011111908553026753&skin=zkgzł 🏫 🗸 😋 🔀 🗸 Google 🔊 🍙              |                                                                                     |  |  |  |  |
| 🔎 Najobľúbenejšie 閿 Ako začať 底 Pre                     | ehľad správ 🚺 Texty piesní 💟 v                                                                                                    | www.ZLO.cz - Andrea                                                                 |  |  |  |  |
| Medziknižničné<br>výpožičné služby<br>Žiadanka na MVS   | prvý záznam   predchádzajúci záznam   nasledujúci záznam   posledný záznam<br>úplný záznam   <u>VYPOŽIČAŤ (exempláre v ZKGZ)(1)</u>   marc |                                                                                     |  |  |  |  |
| Nastaviť filtre                                         | Záznam 1 z 1                                                                                                    |                                                                                     |  |  |  |  |
| Nastavit' filtre                                        | Vyhľadávali ste - Z                                                                                                    | emplínska knižnica - Názov: Zmaturuj z literatúry 2                                 |  |  |  |  |
| Aktivna filtra                                          | Názov                                                                                                    | Zmaturuj z literatúry 2 / Jana Mirgová ; [z českého originálu prel. J:<br>Pavúková] |  |  |  |  |
| Aktivne filtre<br>Povaha obcahu <sup>*</sup>            | Podnázov                                                                                                    | : nielen obsahy slovenských a svetových literárnych diel                            |  |  |  |  |
| Formát <sup>**</sup>                                    | Zodpovednosť                                                                                                    | Jana Mirgová ; [z českého originálu prel. Jana Mirgová, Jana Pav 🗏                  |  |  |  |  |
| Jazyk**                                                 | Vydavateľ                                                                                                    | Bratislava : Didaktis , 2004                                                        |  |  |  |  |
| Miesto publikácie <sup>*</sup>                          | Popis                                                                                                    | 176 s. brož.                                                                        |  |  |  |  |
| Lokácia                                                 | Spoluautor                                                                                                    | Mirgová, Jana (prekladateľ)                                                         |  |  |  |  |
| Dátum vydania                                           | Spoluautor                                                                                                    | Pavúková, Jana (prekladateľ)                                                        |  |  |  |  |
| Dátum kontextu<br>Fonds                                 | Predmet                                                                                                    | svetová literatúra                                                                  |  |  |  |  |
| T ONGS                                                  | Predmet                                                                                                    | slovenská literatúra                                                                |  |  |  |  |
| * Tento typ filtra sa nevzťahuje                        | Predmet                                                                                                    | učivo stredných škôl                                                                |  |  |  |  |
| na "Prezerať cez indexy".                               | ISBN                                                                                                    | 80-89160-17-4                                                                       |  |  |  |  |
| ** Výnimky nie sú použité pre<br>"Prezerať cez indexy". | Uložiť do košíka                                                                                                    |                                                                                     |  |  |  |  |
| <ul> <li>Počet titulov v košíku:</li> <li>0</li> </ul>  | Počet titulov v košíku:<br>0 Kľúčové slová                                                                                                 |                                                                                     |  |  |  |  |
| https://www.kis3g.sk/cgi-bin/gw_2010_3te                | empos=1&rootsearch=SCAN&histse                                                                                                    | lect=1                                                                              |  |  |  |  |

| 🕙 Portál ku katalógom a zbierkam slo                                                                                          | venských knižníc   Ze                 | mplínska knižnica Gorazda Zvonického v Michalovciach   Výsledky 🔳 🗖 🔀 |  |  |  |  |
|----------------------------------------------------------------------------------------------------|---------------------------------------|-----------------------------------------------------------------------|--|--|--|--|
| <u>S</u> úbor <u>U</u> praviť <u>Z</u> obraziť <u>H</u> istória Zál <u>o</u> ž                                                | íky <u>N</u> ástroje <u>P</u> omocník |                                                                       |  |  |  |  |
| Portál ku katalógom a zbierkam slovenských 🕂 🔹                                                                                |                                       |                                                                       |  |  |  |  |
| 🔶 💓 📋 https://www. <b>kis3g.sk</b> /cgi-bin/gw_2010_3/chameleon?sessionid=2011111908553026753&skin=zkgzt 🟫 🗸 C 🚼 🛪 Google 🖉 🎓 |                                       |                                                                       |  |  |  |  |
| 🙍 Najobľúbenejšie 🥮 Ako začať 🔊 Prehľa                                                                                        | d správ 鵳 Texty piesní 🚺              | www.ZLO.cz - Andrea                                                   |  |  |  |  |
| na Prezerat cez Indexy .                                                                                                    | Exempláre 1 - 2/                      | 2                                                                     |  |  |  |  |
| ** Výnimky nie sú použité pre                                                                                                 | 1                                     | □ Vybrať do košíka                                                    |  |  |  |  |
| "Prezerat cez indexy".                                                                                                    | Lokácia                               | Michalovce-(240- 0MIZKGZ) Zempl.kniž.Gorazda Zvonickéhc               |  |  |  |  |
| Počet titulov v košíku:                                                                                                    | Umiestnenie                           | Michalovce-(240- 5MIZKGZ) Študovňa                                    |  |  |  |  |
| 0                                                                                                    | Čiarový kód                           | 0103214575                                                            |  |  |  |  |
|                                                                                                    | Signatúra                             | mizkgzN 82                                                            |  |  |  |  |
| Historia vyhľadavania                                                                                                    | Druhá signatúr                        | a mizkgz2008/214575                                                   |  |  |  |  |
| literatúry 2                                                                                                    | Status                                | Dostupné                                                              |  |  |  |  |
| inter attaily _                                                                                                    | Trieda exemplá                        | ira Prezenčne (Knihy)                                                 |  |  |  |  |
|                                                                                                    | Číslo kópie                           | 1                                                                     |  |  |  |  |
|                                                                                                    | 2                                     | □ Vybrať do košíka                                                    |  |  |  |  |
|                                                                                                    | Žiadanka                              | Žiadanka                                                              |  |  |  |  |
|                                                                                                    | Lokácia                               | Michalovce-(240- 0MIZKGZ) Zempl.kniž.Gorazda Zvonickéhc               |  |  |  |  |
|                                                                                                    | Umiestnenie                           | Michalovce-(240- 0MIZKGZ) Zempl.kniž.Gorazda Zvonickéhc               |  |  |  |  |
|                                                                                                    | Čiarový kód                           | 0103214574                                                            |  |  |  |  |
|                                                                                                    | Signatúra                             | mizkgzN 82                                                            |  |  |  |  |
|                                                                                                    | Druhá signatúr                        | a mizkgz2008/214574                                                   |  |  |  |  |
|                                                                                                    | Status                                | Požičané do: 19.12.2011 18:00                                         |  |  |  |  |
|                                                                                                    | Trieda exemplá                        | ira Vypožičateľné                                                     |  |  |  |  |
|                                                                                                    | Číslo kópie                           | 1                                                                     |  |  |  |  |
| <                                                                                                    |                                       |                                                                       |  |  |  |  |

Systém umožňuje rezervovať dokumenty, ktoré sú v tom čase požičané inými čitateľmi – musí tam byť uvedený dátum dokedy je kniha požičaná.

V takom prípade je k dispozícii Žiadanka, ktorú potvrdíte a odošlete do systému.

Ak je kniha dostupná, nachádza sa v regáli knižnice, systém vám neumožní rezerváciu.

Knihu si môžete vypožičať pri svojej osobnej návšteve v knižnici.

| ortál ku katalógom a zbierkam slovenských knižníc Žiadanka - Mozilla Firefox<br>kis3g.sk https://www.kis3g.sk/cgi-bin/gw_2010_3/chameleon?sessionid=20111119085530267538.skin=zkgz&Ing=sk&inst=consortium&ho<br>SIOVENSKÁ KNIŽNICA | st=kis3g-clas01z3950%2b112 |
|----------------------------------------------------------------------------------------------------|----------------------------|
| Portál ku katalógom a zbierkam slovenských knižnic<br>Zemplínska knižnica Gorazda Zvonického v<br>Michalovciach                                                                                                    | Projekt Kis3g              |
| Číslo používateľa<br>Miesto vyzdvihnutia<br>Odoslať Vymazať Zrušiť                                                                                                    |                            |
|                                                                                                    |                            |

Automatické odoslanie rezervácie do systému – stlačte Odoslať a zobrazí sa informácia o úspešnom spracovaní vašej rezervácie.

| 🕙 Po | 🕽 Portál ku katalógom a zbierkam slovenských knižníc Žiadanka - Mozilla Firefox |                                                                                |          |  |  |  |
|------|---------------------------------------------------------------------------------|--------------------------------------------------------------------------------|----------|--|--|--|
|      | kis3g.sk https://www.kis3g.sk/cgi-bin/gw_2010_3/chameleon                       |                                                                                |          |  |  |  |
|      |                                                                                 |                                                                                | <u>^</u> |  |  |  |
|      | Vaša rezervácia bola úspešne spracovaná.                                        |                                                                                |          |  |  |  |
|      |                                                                                 |                                                                                |          |  |  |  |
|      |                                                                                 |                                                                                |          |  |  |  |
|      | Číslo transakcie                                                                | 3202020                                                                        |          |  |  |  |
|      | Miesto podania žiadanky                                                         | Michalovce-(240- 0MIZKGZ) Zempl.kniž.Gorazda Zvonického                        |          |  |  |  |
|      | Miesto vyzdvihnutia                                                             | Michalovce-(240- 0MIZKGZ) Zempl.kniž.Gorazda Zvonického                        |          |  |  |  |
|      | Dátum umiestnenia                                                               | 19.11.2011 09:00                                                               |          |  |  |  |
|      | Aktuálne do:                                                                    | 19.1.2012 12:00                                                                |          |  |  |  |
|      | Žiadateľ                                                                        | Kovačičová, Anna                                                               |          |  |  |  |
|      | Adresa                                                                          | Moskovská 4 Michalovce 071 01                                                  |          |  |  |  |
|      | Typ používateľa                                                                 | INÝ (nad 15 r.)                                                                |          |  |  |  |
|      | Signatúra                                                                       | mizkgzN 82                                                                     |          |  |  |  |
|      | MISSING:                                                                        | Zmaturuj z literatúry 2 nielen obsahy slovenských a svetových literárnych diel |          |  |  |  |
|      | 'RequestRootTitleLabel'                                                         | Jana Mirgová ; [z českého originálu prel. Jana Mirgová, Jana Pavúková]         | _        |  |  |  |
|      | Názov                                                                           | Zmaturuj z literatúry 2 nielen obsahy slovenských a svetových literárnych diel |          |  |  |  |
|      | Publication Info                                                                | Bratislava Didaktis 2004                                                       |          |  |  |  |
|      | Čiarový kód exemplára                                                           | 0103214574                                                                     |          |  |  |  |
|      | Bib-ID                                                                          | 8823812                                                                        |          |  |  |  |
|      | Miesto uloženia                                                                 | Michalovce-(240- 0MIZKGZ) <mark>Zemp</mark> I.kniž.Gorazda Zvonického          | _        |  |  |  |
|      | Číslo kópie                                                                     | 1                                                                              |          |  |  |  |
|      | Trieda exemplára                                                                | Vypožičateľné                                                                  | 7        |  |  |  |
|      |                                                                                 | OK Zrušiť                                                                      |          |  |  |  |
|      |                                                                                 |                                                                                | ~        |  |  |  |
|      |                                                                                 |                                                                                |          |  |  |  |

V prípade otázok nás môžete kontaktovať na e-mailovej adrese:

<u>zkgz@zkgz.sk</u>

alebo na telefónnom čísle ZKGZ v Michalovciach

056-6441141